# "中国领事"APP 操作指南手册

中国驻几内亚使馆 2023年11月

# 目录

| 前言                             | 1 |
|--------------------------------|---|
| 第一步 下载                         | 2 |
| 第二步 注册                         | 3 |
| 第三步 实名认证                       | 4 |
| 第四步 业务办理                       | б |
| 一、我要办理护照或旅行证                   | б |
| 1、我持有普通护照/旅行证,申请换发             | 8 |
| 2、我的普通护照/旅行证遗失、被盗或损毁,申请补发14    | 4 |
| 3、我持有港澳台及其他旅行证件,申办旅行证颁发、换发或补发1 | 5 |
| 4、我是未成年人,首次申请普通护照/旅行证10        | б |
| 二、我要选择递交材料和取证方式19              | 9 |
| 三、我要选择付款方式20                   | 0 |
| 四、我要预约视频面审2                    | 1 |
| 五、我要申办养老金资格认证2                 | 3 |
| 第五步 跟踪订单                       | 4 |
| 第六步 付款和取证                      | 7 |

## 前言

为向海外同胞提供更加便捷的领事服务,根据国内统一部署,中国驻几内亚使馆已启用"中国领事"APP(以下简称APP)进行养老金资格审核表在线申请服务。"中国领事"APP具有申办护照和旅行证、认证领取养老金资格、查验领事认证功能,并可提供领事实用资讯查询、在线翻译、拨打12308热线等服务。通过"中国领事"APP,中国同胞可一键直达驻几内亚使馆,全天候在线办理中国公民旅行证件和领保服务,实现"掌上办"、"零跑腿"。

"中国领事"APP上线启用后,确有特殊紧急需要人员, 请发电子邮件或致电联系。

驻几内亚使馆领侨处

地址:几内亚科纳克里市东卡区,DONKA,CITE MINISTERIELLE,CONAKRY

领事证件咨询电话: 00224-664008899 领事证件咨询邮箱: conakry@csm.mfa.gov.cn

# 第一步 下载

"中国领事"APP 可通过苹果应用商店、腾讯应用宝商店、小米应用商店、华为应用商店或扫描下图中的二维码下载(图1)。

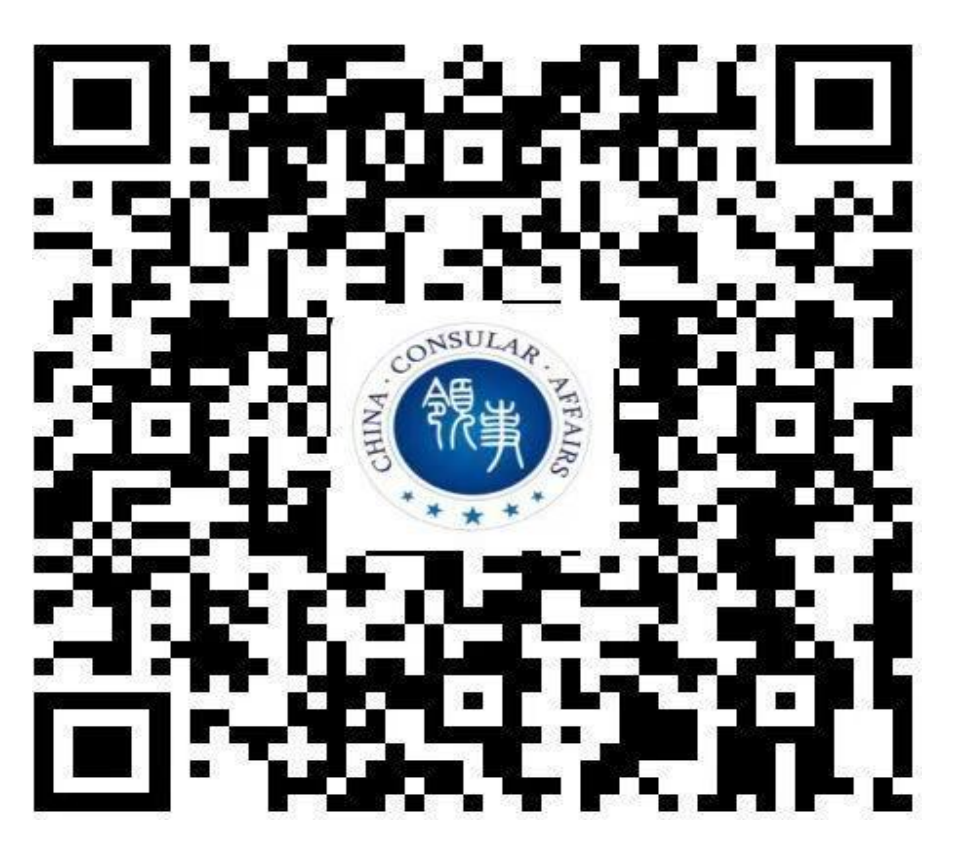

图1"中国领事"APP下载二维码

# 第二步 注册

下载成功后打开 APP,使用中国手机号或电子邮箱进行 注册。目前暂不能用境外手机号注册,如您没有中国手机 号,**请使用电子邮箱进行注册。** 

|   |        | y |
|---|--------|---|
|   | 未登录    |   |
|   | 立即登录   |   |
| • | 我的订单   | > |
| 6 | 常用联系人  | > |
| Q | 消息中心   | > |
| 0 | 领事业务常识 | > |
| 1 | 关于     | > |
| 0 | 设置     | > |

手机号登录 邮箱登录

| +86 请输入手机 | 儿号码 |      |
|-----------|-----|------|
|           |     |      |
| ◎ 密码      |     |      |
|           |     | 忘记密码 |
|           |     |      |
|           |     |      |

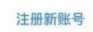

图 2 点击"注册新账号",即进入注册页面

## 第三步 实名认证

完成实名认证后,您可正常登录使用 APP。

请注意,APP 实名认证目前仅支持中国普通护照或身份 证号码(后续可能增加其他认证方式)。如无上述证件,可 使用他人已实名认证的账号办理。

此外, APP 尚未开通因公护照换补发业务,请有关申请 人查看使馆网站领侨服务-领事证件栏目下《申办护照旅行 证须知》了解具体办理程序。

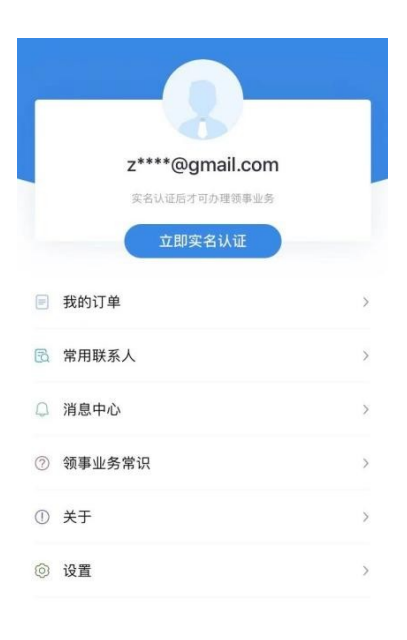

名戦的 图 1 点击"立即实名认证"

|                                                      | 一 读取身份证/扩                  |
|------------------------------------------------------|----------------------------|
| 中文姓                                                  |                            |
| 拼音(姓)                                                |                            |
| 中文名                                                  |                            |
| 拼音(名)                                                |                            |
|                                                      |                            |
| 证件上的姓名为: ⑦<br>确认姓名与有效证件信息一致,                         | 否则将无法办理业务                  |
| 证件上的姓名为: ⑦<br>确认姓名与有效证件信息一致,<br>实名证件类型               | 百则将无法办理业务                  |
| 证件上的姓名为: ⑦<br>确认姓名与有效证件信息——我,<br>实名证件类型<br>性别        | <b>百则将无法办理业务</b><br>〜<br>〜 |
| 证件上的姓名为: ⑦<br>确认姓名与有效证件信息一致,<br>实名证件类型<br>性别<br>出生日期 | <b>百則将无法办理业务</b>           |

图 2 输入个人真实信息后点击"完成",进入实名认证环节

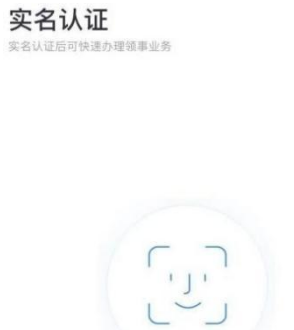

为了保护您的隐私,通过人脸识别进行安全验证

图 3 点击"人脸识别",通过后即完成实名认证

# 第四步 业务办理

## 一、我要办理护照或旅行证

在几内亚居住的中国公民可申请护照或旅行证换发(护 照有效期不足一年,旅行证有效期不足6个月)、颁发或补 发业务。

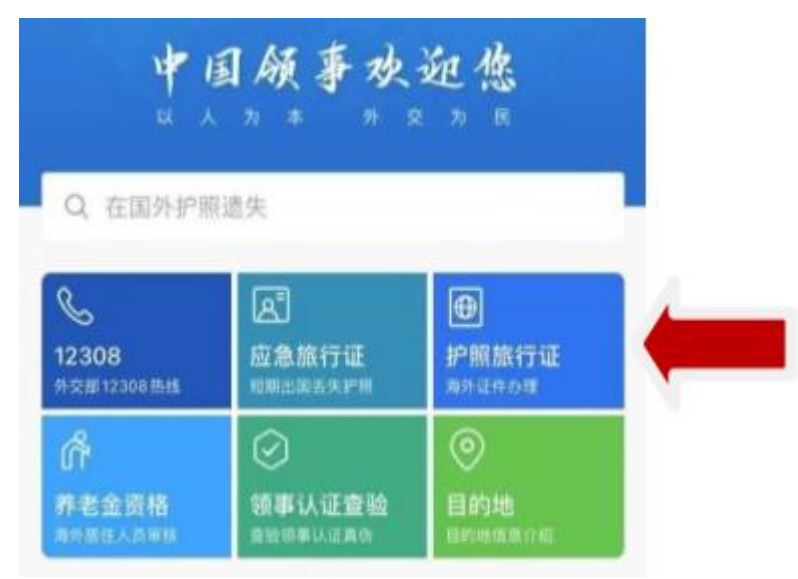

图 1 点击"护照旅行证"

#### 证件办理

#### 适用情形

适用于护照/旅行证的颁发、换发、补发、加注情况。

| 0    | 办理流程                            |
|------|---------------------------------|
| •    | 填写申请表                           |
|      | 填写个人信息和上传申请材料                   |
|      | 身份验证                            |
|      | 身份信息核验                          |
|      | 支付繳费                            |
|      | 支持微信支付或线下支付                     |
|      | 资质审核                            |
|      | 使领馆对您提交的信息进行预审,并可能要求您<br>进行视频见面 |
| 6    | 重要声明                            |
| 1. 3 | 本人已被告知,已提交至使领馆的补照申请,或换          |
| '治:  | 护照由请讲磨为"尸蜜嫁"的情况下 不可取消动物         |
| 2 2  | 本人已阅读并同意以上声明                    |
|      |                                 |

图 2 勾选"本人已阅读并同意以上声明",点击"立即申请"

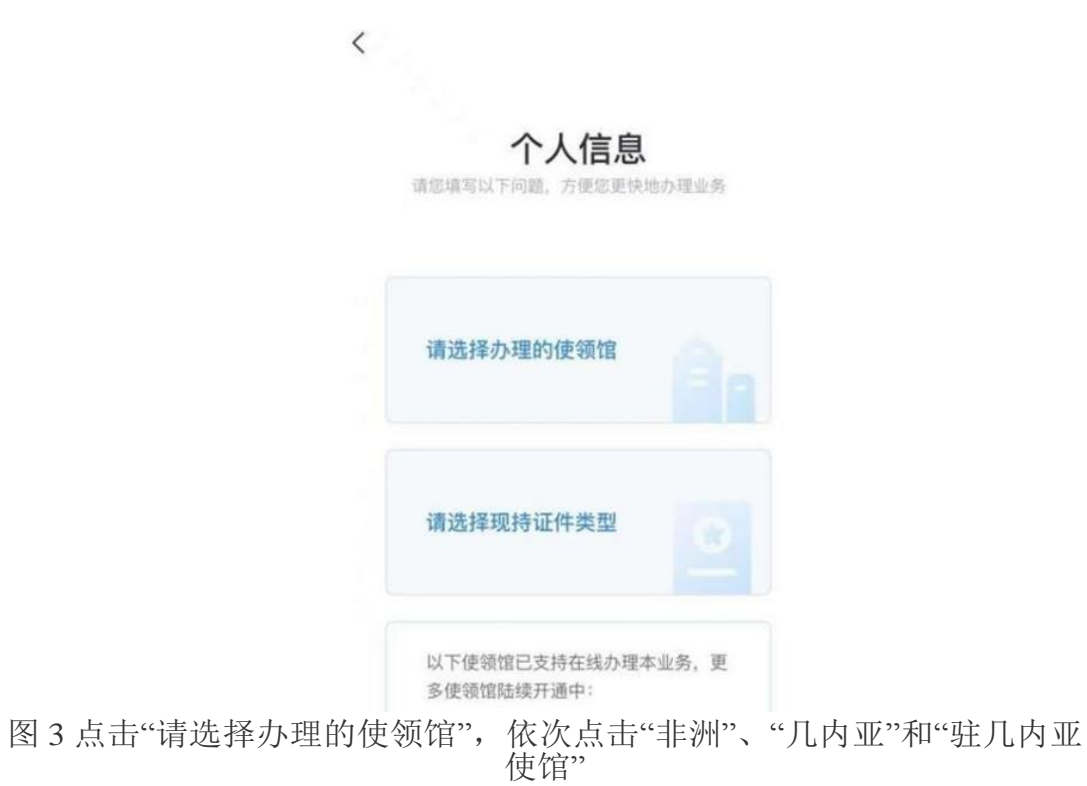

1、我持有普通护照/旅行证,申请换发

| HR 10/19110-00-0    | 2986 2236448       | er tape municipality |
|---------------------|--------------------|----------------------|
| 请选择か                | 理的使领馆              |                      |
| 请选择现<br><b>普通护照</b> | 持证件类型<br>[         |                      |
| 已选证件                | 是否遗失、被             | 拔盗或损毁                |
| 0 #                 | 3 🕑                |                      |
| 以下使領位<br>多使領位対      | 1日支持在线かり<br>1線开通中: | <sup>要本业劳,更</sup>    |
| (a+                 | 71                 |                      |

. . . . . . .

图1 在"请选择现持护照类型"中点击"普通护照"或"旅行证",在"已选证件 是否遗失、被盗或损毁"中点击"否",点击"下一步"

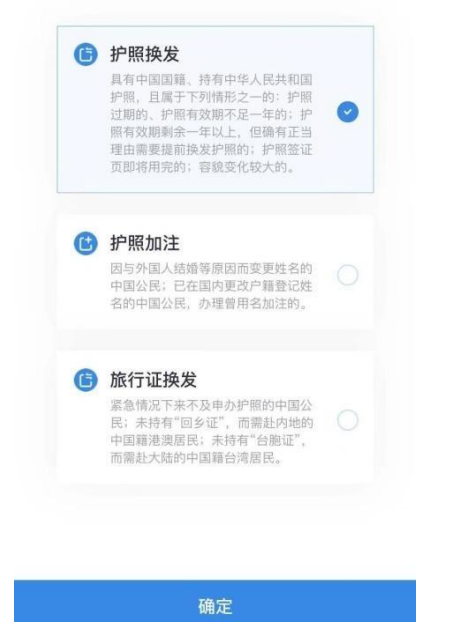

申请业务类型

图 2 选择"护照换发"或"旅行证换发",点击"确定"

| 道写申请表    | 身份验证                 | 支付撤费      | 音质蜜桔                     |
|----------|----------------------|-----------|--------------------------|
| 其木信自     | of the factor        |           | 加心证力中服                   |
|          |                      |           | a bay too wat I an inter |
| 张海青      |                      |           |                          |
| 中文姓      |                      |           |                          |
| 拼音或外文    | (姓)                  |           |                          |
| 中文名      |                      |           |                          |
| 拼音或外文    | (名)                  |           |                          |
| 您证件上的姓名  | 为: ⑦                 |           |                          |
| 请确认姓名与有: | 改业件信息一致,含            | 则将尤法办理业务  |                          |
| () 需要加注  | E                    |           |                          |
| 中国公司     | 民因与外国人结婚等<br>目名加注等情况 | 原因变更姓名、国际 | 的更改户籍                    |
| 身份信息     |                      |           |                          |
| 中国身份证    | 号码                   |           |                          |
| ○ 无身份证   | E号                   |           |                          |
| 作名       |                      |           | ~                        |
|          |                      |           |                          |

#### 图 3 填写个人基本信息

| 0 0 0                                   | 1                                       |
|-----------------------------------------|-----------------------------------------|
| <b>真写申请表</b> 身份验证 支付繳费 资质审核             | 1<br>                                   |
| 基本信息 🗄 读取身份证/护照                         | 甲又省                                     |
| 本人<br>张海青                               | 拼音或外文(名)                                |
| 中文姓                                     | 您证件上的姓名为: ⑦<br>请确认姓名与有效证件信息一致,否则将无法办理业务 |
|                                         | ❷ 需要加注                                  |
| 拼音或外文(姓)                                | 中国公民因与外国人结婚等原因变更姓名、国内更改户籍<br>办理曾用名加注等情况 |
| 中文名                                     | 加注事项                                    |
| 拼音或外文 (名)                               | 身份信息                                    |
| 您证件上的姓名为: ⑦<br>请确认姓名与有效证件信息一致,否则将无法办理业务 | 中国身份证号码                                 |
| 중 需要加注                                  | ○ 无身份证号                                 |
| 中国公民因与外国人结婚等原因变更姓名、国内更改户籍<br>办理曾用名加注等情况 | 性别                                      |
| 加注事项 ~                                  | 取消 确                                    |
| 身份信息                                    |                                         |
| 中国身份证号码                                 |                                         |
|                                         | 姓名特殊拼写加注                                |
|                                         | 曾用名加注                                   |

图 4、5 如您原护照上有加注信息,请点击"需要加注",在下拉框中选择 "姓名特殊拼写加注"或"曾用名加注",按照原护照加注信息填写

| 真写申请表                                                                                                    | 身份验证                                                                                                    | 支付运费                                                                                | 资质审核                                                                                      |
|----------------------------------------------------------------------------------------------------|----------------------------------------------------------------------------------------------------|-------------------------------------------------------------------------------------|-------------------------------------------------------------------------------------------|
| 上传照片                                                                                                    |                                                                                                    |                                                                                     | 示例                                                                                        |
|                                                                                                    | +<br>点击。                                                                                                    | 上传                                                                                  |                                                                                           |
| 总体要求                                                                                                    |                                                                                                    |                                                                                     |                                                                                           |
| man contract                                                                                                    | ~ ~ 1 T J T J MADA A                                                                                                    |                                                                                     |                                                                                           |
| <ol> <li>. 背景为白色。</li> <li>. 面部或背景;</li> <li>. 面部或背景;</li> <li>. 点打印纸打E</li> <li>. 不得对照片;</li> <li>. 照片文件须;</li> <li>. 照片文件须;</li> <li>. 如照片不符;</li> </ol>                                                                                                    | <ul> <li>. 须包括申请人</li> <li>. 须包括申请人</li> <li>. 无阴影紙质照片。</li> <li>. 印</li> <li>. 赴行修改,不得</li> <li>. 为JPEG、JPG、</li> <li>. 今要求,须重新</li> </ul>                                                            | 整个面部和头部<br>必须由照相馆冲涉<br>使用合成照片<br>PNG格式,文件<br>是交                                     | 式或使用专业<br>大小在不超                                                                           |
| <ol> <li>計量为白色。</li> <li>面部或背景;<br/>照片打印纸打E</li> <li>、不得对照片)</li> <li>、照片文件须う<br/>过5M</li> <li>如照片不符(<br/>面部要求</li> </ol>                                                                                                    | 、须包括申请人】<br>无阴影纸质照片。<br>印<br>进行修改,不得<br>为 JPEG、JPG、<br>合要求,须重新                                                                                                    | 整个面部和头部<br>必须由照相馆冲游<br>使用合成照片<br>PNG格式,文件<br>是交                                     | 5.或使用专业<br>大小在不超                                                                          |
| <ol> <li>2. 寶景为白色。</li> <li>3. 面部或背景EE</li> <li>3. (第一部或背景EE</li> <li>3. (第一次)</li> <li>4. (第一次)</li> <li>4. (第一次)</li> <li>4. (第一次)</li> <li>4. (第一部)</li> <li>5. (第一次)</li> <li>4. (第一部)</li> <li>4. (第一部)</li> <li>5. (第一部)</li> <li>5. (第一部)</li> <li>6. (第一部)</li> <li>7. (第一部)</li> <li>7. (第一)</li> <li>7. (11)</li> <li>7. (11)</li> <li></li></ol> | <ul> <li>. 须包括申请人I</li> <li>. 须包括申请人I</li> <li>. 玩同影纸质照片(</li> <li>. 五行修改,不得)</li> <li>. 力 JPEG、JPG、</li> <li>合要求,须重新</li> <li>公 四(號片不得有)</li> <li>/ 象線</li> <li>/ 密載</li> <li>/ 公 四(號片不得有)</li> </ul> | 整个面部和头部<br>必须由照相馆冲拐<br>使用合成照片<br>PNG格式,文件<br>提交<br>面部特征清晰可见<br>颜色,不得因闪升             | 5. (明影或镜                                                                                  |
| <ol> <li>育景为白色。</li> <li>面部或背景E</li> <li>限片灯印紙打印</li> <li>1、行得文件须近</li> <li>5、照片文件须近</li> <li>5.5 照片文件须近</li> <li>5.5 照片文件须近</li> <li>5.6 面部要求</li> <li>4. 表情自然、又</li> <li>2. 可佩带助听到</li> <li>3. 可佩带助听到</li> <li>3. 可佩带助听到</li> </ol>                                                                                                    | 、须包括申请人1<br>无阴影蚯质照片(<br>0<br>2<br>五行修改,不得)<br>为 JPEG、JPG、<br>今要求,须重新<br>2<br>20服碎开,全部<br>6<br>20镜片不得有/<br>8<br>模糊<br>器或类似物品                                                                            | 整个面部和头部<br>必须由照相馆冲涉<br>使用合成照片<br>PNG格式,文件<br>星交<br>面部特征清晰可见<br>损色,不得因闪分             | 大小在不超<br>上。<br>()<br>()<br>()<br>()<br>()<br>()<br>()<br>()<br>()<br>()<br>()<br>()<br>() |
| 2. 寶麗太郎常景、<br>B. 面部成智景、<br>H. 日本, 14, 14, 14, 14, 14, 14, 14, 14, 14, 14                                                                                                    | 、须包括申请人<br>无阴影远质照片。<br>9<br>进行修改,不得引<br>为 JPEG、JPG、<br>含要求,须重新引<br>2 限時开,全部項<br>但模片不得有<br>8 模糊<br>器或类似物品<br>头巾等情品,如訂<br>5 整个面前                                                                         | 整个面部和头部<br>必须由照相馆冲拐<br>使用合成照片<br>PNG格式,文件<br>星交<br>面部特征清晰可贝<br>颜色,不得因闪刃<br>图宗教原因不得不 | ↓或使用专业<br>大小在不超<br>↓<br>4、阴影或镜                                                            |

图 6 在上传照片界面,可从手机相册上传照片或现拍照片;如上传后对照片不满意,可点击"重新上传"

| <                                                                                |                    |    |
|----------------------------------------------------------------------------------|--------------------|----|
| 1 2 3 4<br><b>填写申请表</b> 身份验证 支付繳费 申请审核                                           |                    |    |
| 国籍状况声明                                                                           |                    |    |
| 《中华人民共和国国籍法》                                                                     |                    |    |
| 第三条规定,中华人民共和国不承认中国公民具有双<br>重国籍。                                                  |                    |    |
| 第九条规定,定居外国的中国公民,自愿加入或取得<br>外国国籍的,即自动丧失中国国籍。                                      |                    |    |
| 《中华人民共和国护照法》                                                                     |                    | ×  |
| 第十三条规定,申请人有下列情形之一的,护照签发<br>机关不予签发护照:                                             |                    |    |
| (一)不具有中华人民共和国国籍的; (二)无法证<br>明身份的; (三)在申请过程中弄虚作假的; 第十七<br>条規定 医虚作偏脑取护脑的 由护器等发机关收缴 | 请用止楷字体清晰书与您的签名     |    |
| 我同意声明并签字                                                                         |                    |    |
| 申请人姓名                                                                            | 重新签名               | 常成 |
| 证件号                                                                              |                    |    |
| 2. 手写签名                                                                          |                    |    |
|                                                                                  |                    |    |
|                                                                                  |                    |    |
| 图7、8在国籍状况声明界面                                                                    | ,点击"手写签名",签名完成后点击" | 完月 |

7、8 在国籍状况声明界面,点击"手写签名",签名完成后点击"完成",如 对签名不满意,可点击"重新签名";
 该签名将同时作为您新护照上的签名样式;
 10 周岁以下申请人请父亲或母亲代为签署;

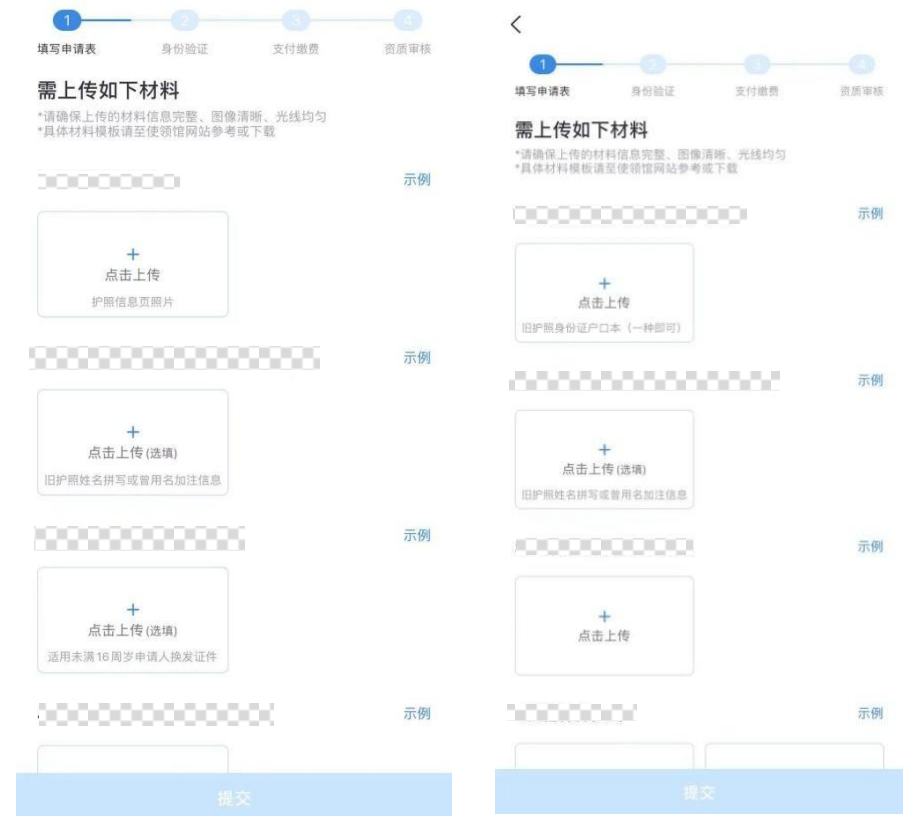

图 9、10 在上传材料界面, 按照提示上传相关材料;

点击"示例"查看所需上传表格模板,可打印示例表格填写后拍照上传,或根据模板内容工整手写誊抄、填写后拍照上传 相关表格可在驻几内亚使馆网站领侨服务一领事证件一申办护照旅行证须知 通知附件中下载并打印。

网址: <u>http://gn.china-embassy.gov.cn/lqfw/lszj/201910/t20191024\_5787021.htm</u>

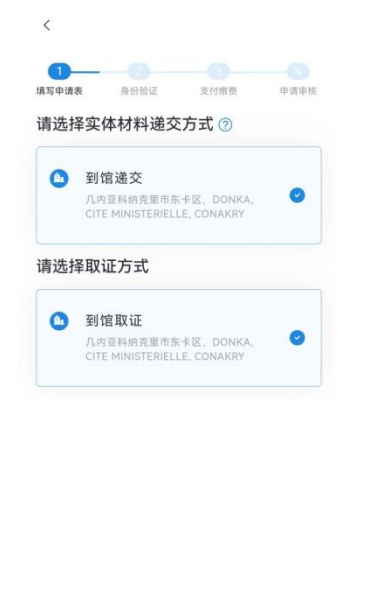

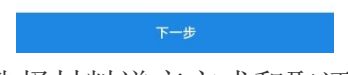

图 11 选择材料递交方式和取证方式。

| 填写中读表         | 降位规划         | 决定期件 | 11.12 mill    |
|---------------|--------------|------|---------------|
| 申请表信。         | 息总览          |      |               |
| • 基本信息        | L.           |      | E 1978        |
| 中文姓:          | 张            |      |               |
| 拼音或外文(        | (生):ZHANG    |      |               |
| 中文名:          | Ξ            |      |               |
| 拼音或外文(        | 名):SAN       |      |               |
| • 身份信息        | (            |      | <b>1</b> /103 |
| 中国身份证明        | 号码: <b>无</b> |      |               |
| 性的:           |              |      |               |
| 出生日期:         | 2020-0       | 5-26 |               |
| 民族:           | 汉族           |      |               |
| 出生地点:         |              |      |               |
| 预约使领馆:        |              |      |               |
| • 居住地址        | £            |      | <b>1</b> (#3  |
| DOAN BEAT HAS | il chak      |      |               |

图 14 核对信息无误后,点击"确认无误",进入身份验证环节, 并进行人脸识别,

请确保申请人本人进行人脸识别(除由系统提示,需父亲或母亲代为识别 外),如由他人代替,申请将被驳回。

| 填写申请表 | 身份验证     | 支付缴费     | 资质审核 |
|-------|----------|----------|------|
|       | ٢.,      | <u>٦</u> |      |
|       |          |          |      |
| 为了保   | 护您的隐私,通过 | 人脸识别进行安全 | 验证   |
|       | 人脸;      | 识别       |      |

图 15 身份验证界面示意图,点击"人脸识别"

| 写申请表          | 身份验证   | 支付繳费   | 申请审核  |
|---------------|--------|--------|-------|
| GNF 1<br>护照补发 | 50000  | 支付倒计时: | 59:49 |
| 申请人<br>使领馆    | 驻几内亚使馆 |        |       |
| 订单号           |        | 1.000  |       |

| 线上支付由银联国际有限公司提供技术支持 | ŷ |
|---------------------|---|
| 下一步                 |   |

图 16 支付界面示意图,请选择"线下支付"。

| 完成                       |                                               |              |
|--------------------------|-----------------------------------------------|--------------|
| 领事初审中<br>请及时关注订单状态变更     |                                               |              |
| <b>护照护</b><br>申请人<br>订单号 | <b>牧</b><br><b>张三</b><br>BELAA3UHHT10085224 中 | 请表 >         |
| •<br>小公1814              |                                               | V            |
| 领保电话                     | Car                                           | 8            |
| 业务咨询                     |                                               | ¢            |
| 咨询邮箱                     |                                               | 0            |
| 官方网站                     |                                               | đ            |
| 工作时间                     | 办公时间:周一至周四上午9:00-                             | n: 30(<br>订单 |

#### 图 17 成功提交订单界面示意图

## 2、我的普通护照/旅行证遗失、被盗或损毁,申请补发

护照/旅行证补发申请过程中,个人信息填写、上传材料和照 片、签名采集、身份验证、支付缴费、提交订单等步骤与 护照换发 申请基本一致,可根据自身实际情况,按照APP指引选择进入相 应版块,参照第 8-13 页内容即可。

| 1 / 1 1 元<br>青態填写以下问题,方便您更 | 快地办理业务 |
|----------------------------|--------|
| 请选择办理的使领馆                  |        |
| 驻几内亚使馆                     |        |
| 请选择现持证件类型                  |        |
| 普通护照                       |        |
| 已选证件是否遗失、被                 | 盗或损毁   |
| 🕑 是 🕕 否                    |        |

图1 在"请选择现持护照类型"中点击"普通护照"或"旅行证",在"已选证件 是否遗失、被盗或损毁"中点击"是",点击"下一步"

申请业务类型

| C | 护照补发<br>中国公民所持护预遗失,被重或团损<br>致而影响正常使用的。                                                           | 0 |
|---|--------------------------------------------------------------------------------------------------|---|
| 6 | 旅行证补发<br>紧急编说下来不及申办护照的中国公<br>民;遗失路行证。"回乡证"或"台<br>新证"的中国籍港麦台居民;遗失道<br>行证的国外出生遗中外清国婚姻所生<br>的中国篇子女。 |   |

图 2 选择"护照补发"或"旅行证补发",点击"确定"

后续步骤请参考换发护照章节

## 3、我持有港澳台及其他旅行证件(含出入境通行证),申办 旅行证颁发、换发或补发

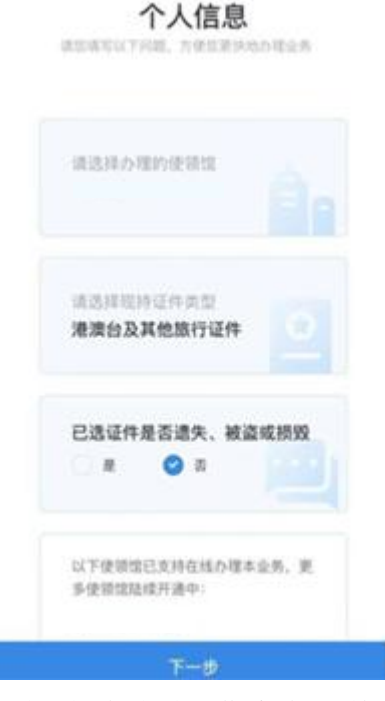

图1在"请选择现持护照类型"中点击"港澳台及其他旅行证件",在"已选证件是否遗失、被盗或损毁"中点击"是"(如丢失证件)或"否",点击"下一步"

申请业务类型

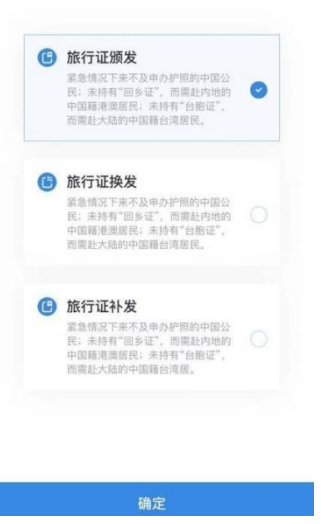

图2 在申请业务类型页面选择"旅行证颁发"(首次申办旅行证、现持"回乡证" 过期)、"旅行证换发"(现持旅行证即将过期或已经过期)或"旅行证补 发"(现持旅行证丢失),点击"确定。

在上传材料界面上传相应证件照片。上传成功后点击"提交"

4、我是出生在几内亚的新生儿,首次申请普通护照/旅行证

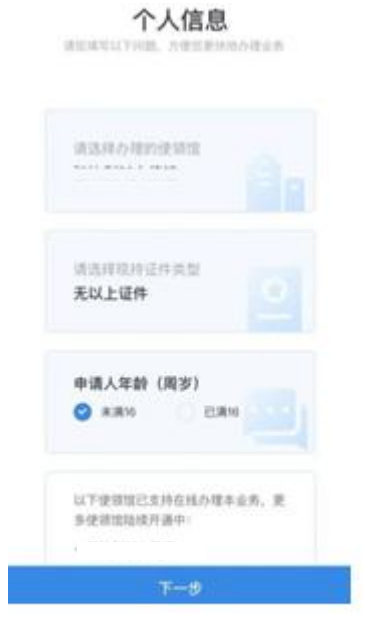

图 1 在"请选择现持护照类型"中点击"无以上证件",在"申请人年龄(周岁)"中点击"未满 16",点击"下一步"

申请业务类型

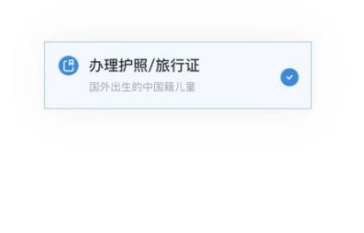

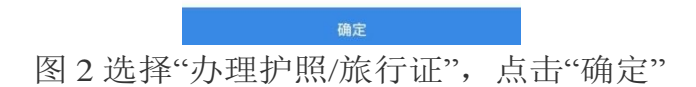

| 1                   |                      |           |        |
|---------------------|----------------------|-----------|--------|
| 填写申请表               | 身份验证                 | 支付繳費      | 资质审核   |
| 基本信息                |                      | 日 读取      | 身份证/护照 |
| 本人<br>张海青           |                      |           |        |
| 中文姓                 |                      |           |        |
| 拼音或外文               | (姓)                  |           |        |
| 中文名                 |                      |           |        |
| 拼音或外文               | (名)                  |           |        |
| 您证件上的姓名<br>清确认姓名与有3 | 3为: ⑦<br>改证件信息一致,召   | 则将无法办理业务  |        |
| ○ 需要加注              | E                    |           |        |
| 中国公司<br>办理管用        | 民因与外国人结婚等<br>月名加注等情况 | 原因变更姓名、国内 | 更改户籍   |
| 身份信息                |                      |           |        |
| 中国身份证               | 号码                   |           |        |
| ○ 无身份证              | 6号                   |           |        |
| 作用                  |                      |           | ~      |
|                     |                      |           |        |

图 3 填写个人及父母信息

| <b>国籍状況声明</b> 不适用, 跳过><br>《中华人民共和国国籍法》<br>第三条规定,中华人民共和国不承认中国公民具有双重<br>国籍。                                                                                |      |
|----------------------------------------------------------------------------------------------------|------|
| <b>《中华人民共和国国籍法》</b><br>第三条规定,中华人民共和国不承认中国公民具有双重<br>国籍。                                                                                                   |      |
| 第三条规定,中华人民共和国不承认中国公民具有双重国籍。                                                                                                    |      |
|                                                                                                    |      |
| 第九条规定,定居外国的中国公民,自愿加入或取得外<br>国国籍的,即自动丧失中国国籍。                                                                                                    |      |
| 《中华人民共和国护照法》                                                                                                    |      |
| 第十三条规定,申请人有下列情形之一的,护照签发机<br>关不予签发护照: 请用正楷字体清晰书写您的签                                                                                                    | 名    |
| <ul> <li>(一)不具有中华人民共和国国籍的;(二)无法证明</li> <li>身份的;(三)在申请过程中弄虚作假的;第十七条规</li> <li>10岁以上本人签名,10岁以下父母代签名</li> <li>素,香作你感觉过你吗??</li> <li>由户服务发机关以偿许明时</li> </ul> |      |
| 我同意声明并签字<br><sup>申请人未满16周岁,请父母代为签名</sup>                                                                                                    |      |
| 我系申请人 🛛 📀 母亲                                                                                                    | 重新签名 |
| 签署人姓名 招新                                                                                                    |      |
| 证件号 DE0033411                                                                                                    |      |

图 4、5 在国籍状况声明界面,由未成年申请人父亲或母亲代未成年人签署

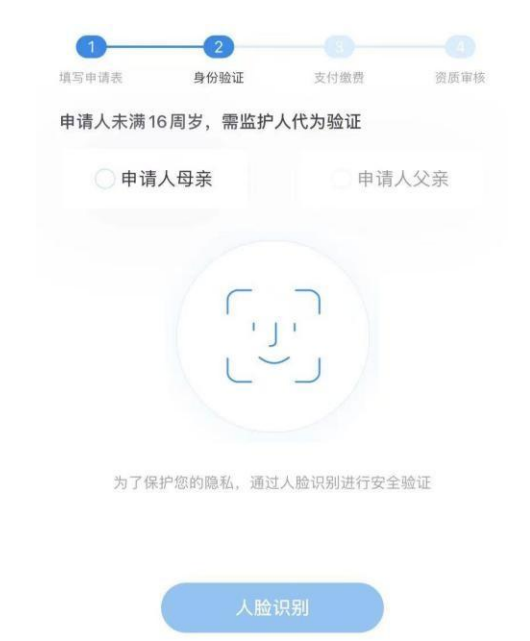

按照系统提示依次上传材料后,上传成功后点击"提交"

图 8 由申请人父亲或母亲代为完成人脸识

## 二、我要选择递交材料和取证方式

您可在下图所示界面选择递交材料和取证方式。目前,中国驻几内亚使馆接受到馆递交材料。护照申请人可在 APP 提示制证完成后,到馆提交申请材料原件并领取新证件。

旅行证申请人请在APP提示待制证后,于领事窗口开 放时间将以下材料递交至使馆:

(1)带有申请人姓名、订单号及联系电话的APP订单;

(2) 旧旅行证(如有);

(3)3张白底着深色衣服2寸近期证件照(须与APP 提交的电子版照片一致)。

| 写申请表       | <b>長</b> 身份验证                 | 支付缴费                     | 申请审核 |
|------------|-------------------------------|--------------------------|------|
| 青选择        | 译实体材料递交                       | で方式 ⑦                    |      |
|            | 到馆递交                          |                          |      |
|            | 几内亚科纳克里市东<br>CITE MINISTERIEL | 卡区,DONKA,<br>LE, CONAKRY |      |
|            |                               |                          |      |
| 青选择        | 译取证方式                         |                          |      |
| <b>A</b> . | 到馆取证                          |                          |      |
|            |                               |                          |      |

下一步

## 三、付款方式

线下缴费。

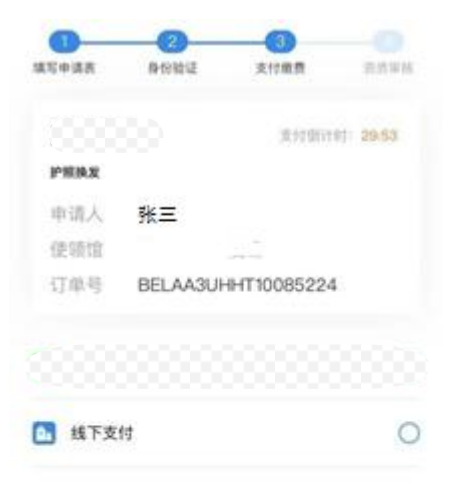

| *支付金額時間諸実証产生的力理費用手速少い |  |
|-----------------------|--|
| 编辑描述计方式               |  |
|                       |  |

## 图1在支付界面可选择"线下支付";

### 四、我要预约视频面审

对于申请护照或旅行证补发、申请人为未成年人、人脸 识别未通过或其他使馆认为有必要的情形,使馆可能要求 与申请人通过 APP 进行视频面谈。

请注意关注订单状态(详见第 24 页),及时选择预约时间,使馆工作人员会按照预约时间主动发起视频面谈。视频面谈过程中,请配合使馆工作人员进行截图操作,并回答相关提问。

| 旅行证       | 补发                 |      |
|-----------|--------------------|------|
| 申请人       | 张三                 |      |
| 订单号       | BELAA3FAPT10085235 | 申请表) |
|           |                    |      |
| 公地址       |                    | <    |
|           |                    |      |
| 保电话       |                    | Q    |
| 务咨询       |                    | Q    |
| Fried All |                    | Ċ    |
| 仿网站       |                    | ć    |

图 1 点击"预约时间"

| 周五 周—<br>05.28 05.31         |             |
|------------------------------|-------------|
| 09:00–10:00                  | 10:00-11:00 |
| 11:00-12:00                  |             |
| 童期和取消预约超过3次,30<br>当前逾期和取消:0次 | 0天内不可预约     |

图 2 选择时间段后,点击"立即预约"; 请在预约时间段打开中国领事 APP,点击"视频见面"进入排队大厅等候 使馆工作人员将在预约时间段内您联系进行视频面审

如提交旅行证件申请后,因网络等技术原因,视频面 谈确有困难的,经联系使馆工作人员同意,可凭护照原件 及在中国领事APP提交的有关材料来馆进行线下面谈。

## 五、我要申办养老金资格认证

"中国领事"APP上线启用后,申请人无需再向使馆申请纸 质版《在境外居住人员领取养老金资格审核表》。登录APP后, 选择"养老金资格"业务模块,完整、准确地填写个人基本信息并 进行身份验证,信息提交后将自动被推送至相关地方人社部门审 核,审核时间通常不超过10个工作日,申请人可在线查询结果。

# 第五步 跟踪订单

订单提交成功后,您可在 APP"我的订单"中跟踪本人 或代他人上传的订单受理进度。

| [[1]] 日 | 2          | 一年内订单       |
|---------|------------|-------------|
| 旅行证申i   | 青          | 軍核中)        |
| 申请人:    | 张三         |             |
| 预约时间:   | 2021-05-25 | 10:00-11:00 |
| 预约地点·   |            |             |
| 申请时间;   | 2021-05-24 | 18:20       |
|         |            | THEN FUR 16 |

#### 图 1 点击"我的订单"

| 完成                                |                 |
|-----------------------------------|-----------------|
| 领事初审中                             |                 |
| 请及时关注订单状态变更                       |                 |
| 护照换发 张三                           |                 |
| 中调入<br>订单号 BELAA3UHHT10085224 申请表 | >               |
| • <u></u>                         |                 |
| 办公地址                              | $\triangleleft$ |
| 领保电话 ( **                         | ¢,              |
| 业务咨询                              | Ċ               |
| 咨询却箱                              | 0               |
| 官方网站                              | đ               |
| 工作时间 办公时间:周一至周四上午9:00-11:3        | 30 (            |
| 取消订点                              | p.              |

图 2 订单状态为"审核中",使馆工作人员将尽快为您审核,可点击该订单查看更多细节

| 10119-0 | F 98 30            | -              |
|---------|--------------------|----------------|
| 专进入     | <u>0</u>           | 0              |
| (100-0) | BELAA36NDN10085230 | +32.0          |
| HORE SE |                    | $\ell_{i}^{0}$ |
| HOLD.   |                    | ć,             |
| 855     |                    | ¢              |
|         |                    | 100            |

图 3 订单状态为"审核不通过",您的申请不符合政策要求,使馆工作人员将在使领馆回复中为您解释不通过理由

| 9日17月1日4日<br>1月1日回复: 清社<br>1月1日三日 - 新藤子 | 充上传证件照,注意:1、刘海不要遣<br>5能有阴影:3、不能倒身; |   |
|-----------------------------------------|------------------------------------|---|
| 旅行证补发                                   |                                    | · |
| 申请人 张三                                  |                                    |   |
| 订单号 BELA                                | A3FAPT10085235 申请表 >               |   |
|                                         | C C RITLIN                         |   |
| 办公地址 ""                                 | 4                                  |   |
| 边保电话 "                                  | ¢.                                 |   |
|                                         | Q°_                                |   |
| 业务咨询 '                                  | 9                                  |   |

图4 订单状态为"待补充材料",可选择"在线上传"或"邮件上传"; 如选择"在线上传",可回到上传材料界面增加、删减或修改已经上传过的 照片;

#### 邮件规范

若您通过电子邮件补充材料。请您务必按额此信息格式发 送 **邮件,否则系统将无法识别您的材料**。 收件邮箱 邮件主题 BELAA3FAPT10085235 正文内容 正文内容關填写您的业务办理信息。包括办理人姓名。 业务名称、订单号、预约使领信。 示例: 1、办理人姓名: 张三 2、业务名称: 旅行证补发 3、订单号: BELAA3FAPT10085235 4. 预约使领馆: 邮件附件内容 面片说明: 分辨率清晰,单弦照片小于2M。jpg或png格式。

格式说明: 具体格式以订单页中邮件上传规范中展示的证明材料格 式为准。

图 5 如选择"邮件上传",请按照提示要求发送补充材料的邮件,相关内容 将自动添加到您的订单"其他材料

## 第六步 付款和取证

#### 护照、旅行证缴费

申请人可在APP中"我的订单"或"消息中心"跟踪办 证进度,当办证进度变为"新证件已制作完毕"时,请打 印APP中取证单(包括姓名、订单号、条码等信息), 并持申请人护照、已打印好的取证单(请手写标注申请 人姓名拼音)以及使馆账号(附后)到使馆指定银行 Sociéé Générale de Banques en Guinée 任一网点(附 后)存入取证单中应收费一栏中所显示规费(护照、旅 行证规费为150 000几郎),请至少在取证前48小时办 理。

缴费后,请携带银行缴费凭证原件、旧护照(如申 请护照换发)或旅行证(如有)原件和复印件1份、申 请人在几有效居留证件及复印件、取证单、以及其他所 有在中国领事APP上提交的材料和使馆要求提交的材 料,于领事窗口对外办公时间到馆领取。

如申请人需委托他人代领证件,经使馆同意,代领 人可携带取证所需材料,证件申请人的带领证件委托书 (包括委托人和受托人的姓名和护照号码)和代领人护 照原件来馆取证。

## 使馆银行账号:

| SGBG         | EN G            | UINEE         |         |
|--------------|-----------------|---------------|---------|
| RELEVE       | D'IDENTIT       | E BANCAIR     | E       |
| TITULAIRE DU | COMPTE EN       | GNF           |         |
| AMBASSADE    | DE CHINE EN     | GUINEE        |         |
|              | DOMICILIA       | TION          |         |
| (            | CITE CHEMIN     | DEFER         |         |
|              | B.P: 1514 CO    | NAKRY         | -       |
|              | Références :    | SGBG          |         |
| Code Agence  | N°Com           | pte           | CIE RIB |
| 00001        | 10000           | 622478        | 66      |
| Réf          | érences Interba | ncaires (RIB) | -       |
| Code Banque  | Code Agence     | N°Compte      | Clé RIE |
| 003          | 001             | 0000622478    | 19      |
| Co           | do SWIET . S    | GGNGNGN       |         |

| Toutes | les | agences | de | la | banque | SG | Guinée | 法兴银行几内亚分行网点 |
|--------|-----|---------|----|----|--------|----|--------|-------------|
|--------|-----|---------|----|----|--------|----|--------|-------------|

| Code 编号 | agence 网点名称        | Adresse 地址                                             | DR 地区     | Jours et heures d'ouverture 营业时间             |  |  |
|---------|--------------------|--------------------------------------------------------|-----------|----------------------------------------------|--|--|
| 00001   | CITE CHEMIN DE FER | CITE CHEMIN DE FER, KALOUM                             | CONAKRY   | 周一至周五/8 点 15-16 点 30                         |  |  |
| 00002   | KAMSAR             | ROUTE NATIONALE                                        | BOKE      | 周一至周四 8:15-16:30 周五 8:15-12:30 周六 9:00-12:00 |  |  |
| 00003   | SIGUIRI            | RUE PRINCIPALE                                         | SIGUIRI   | 周一至周四 8:15-16:30 周五 8:15-12:30 周六 9:00-12:00 |  |  |
| 00004   | LABE               | PLACE DU MARCHE                                        | LABE      | 周一至周四 8:15-16:30 周五 8:15-12:30 周六 9:00-12:00 |  |  |
| 00005   | SANGAREDI          | RUE DE LA SOUS-PREFECTURE                              | BOKE      | 周一至周四 8:15-16:30 周五 8:15-12:30 周六 9:00-12:00 |  |  |
| 00006   | COLEAH             | ROUTE DU NIGER                                         | CONAKRY   | 周一至周五/8: 15-16: 30                           |  |  |
| 00007   | REPUBLIQUE         | AVENUE DE LA REPUBLIQUE                                | CONAKRY   | 周一至周四 8:15-16:30 周五 8:15-12:30 周六 9:00-12:00 |  |  |
| 00008   | MAMOU              | ROUTE COMMERCIALE, PRES DE LA MAIRIE                   | MAMOU     | 周一至周四 8:15-16:30 周五 8:15-12:30 周六 9:00-12:00 |  |  |
| 00009   | NZEREKORE          | ROUTE NATIONALE                                        | NZEREKORE | 周一至周四 8:15-16:30 周五 8:15-12:30 周六 9:00-12:00 |  |  |
| 00010   | HAMDALLAYE         | ROND POINT HAMDALLAYE                                  | CONAKRY   | 周一至周四 8:15-16:30 周五 8:15-12:30 周六 9:00-12:00 |  |  |
| 00011   | ENC05              | ROND POINT ENCO5                                       | CONAKRY   | 周一至周四 8:15-16:30 周五 8:15-12:30 周六 9:00-12:00 |  |  |
| 00012   | MADINA             | CARREFOUR CONSTANTIN                                   | CONAKRY   | 周一至周四 8:15-16:30 周五 8:15-12:30 周六 9:00-12:00 |  |  |
| 00013   | DABOLA             | HUILERIE DE DABOLA                                     | FARANAH   | 周一至周四 8:15-16:30 周五 8:15-12:30 周六 9:00-12:00 |  |  |
| 00014   | KISSOSSO           | APRES LA PHARMACIE SANGOYAH                            | CONAKRY   | 周一至周四 8:15-16:30 周五 8:15-12:30 周六 9:00-12:00 |  |  |
| 00015   | KINDIA             | ROUTE PRINCIPALE DU MARCHE                             | KINDIA    | 周一至周四 8:15-16:30 周五 8:15-12:30 周六 9:00-12:00 |  |  |
| 00016   | KAGBELEN           | 400 M AVANT LE ROND POINT KAGBELEN,<br>ROUTE LE PRINCE | CONAKRY   | 周一至周四 8:15-16:30 周五 8:15-12:30 周六 9:00-12:00 |  |  |
| 00017   | TELEMELE           | DERRIERE GENDARMERIE PREFECTORALE                      | KINDIA    | 周一至周四 8:15-16:30 周五 8:15-12:30 周六 9:00-12:00 |  |  |
| 00018   | BOFFA              | A COTE DU STADE PREFECTORAL                            | BOKE      | 周一至周四 8:15-16:30 周五 8:15-12:30 周六 9:00-12:00 |  |  |

| 00019 | KINTINIAN | KINTINIAN         | SIGUIRI | 周一至周四 8:15-16:30 周五 8:15-12:30 | 周六 9:00-12:00 |
|-------|-----------|-------------------|---------|--------------------------------|---------------|
| 00020 | KOUROUSSA | KOUROUSSA         | KANKAN  | 周一至周四 8:15-16:30 周五 8:15-12:30 | 周六 9:00-12:00 |
| 00021 | BOKE      | KABOYE            | BOKE    | 周一至周四 8:15-16:30 周五 8:15-12:30 | 周六 9:00-12:00 |
| 00023 | LAMBANYI  | LAMBANYI          | CONAKRY | 周一至周五/8: 15-16: 30             |               |
| 00024 | DAPILON   | CITE BASE VIE UMS | BOKE    | 周一至周四 8:15-16:30 周五 8:15-12:30 | 周六 9:00-12:00 |

Note: les agences en bleu sont plus proches de l'Ambassade de Chine en Guinée 注: 蓝色标注的网点距中国大使馆最近。